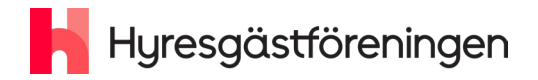

2024-04-23

## Kom i gång med epost och Teams

| Kom i gång med epost och Teams             | 1  |
|--------------------------------------------|----|
| Så installerar du Microsoft Authenticator  | 2  |
| Så konfigurerar du Microsoft Authenticator | 9  |
| Så loggar du in på mejlen första gången    | 9  |
| Så öppnar du en delad epost/inkorg         | 10 |
| Så kommer du in i Microsoft Teams          | 11 |

Hyresgästföreningen - Riksförbundet

#### Så installerar du Microsoft Authenticator

Gratis

För att vi ska kommunicera och dela dokument säkert behöver du logga in med så kallad tvåfaktorsinloggning. Därför måste du först installera appen Microsoft Authenticator på din mobiltelefon.

OBS! KOM IHÅG ATT ANVÄNDA <u>fornamn.efternamn@hyresgastforeningen.org</u> för samtliga inloggningar i den här guiden. Inloggningen <u>foreft@hyresgastforeningen.SE</u> skall du **inte** använda här. Ni som har en dator och konto från Hyresgästföreningen kommer att märka att den gärna vill använda <u>foreft@hyresgastforeningen.se</u> i webbläsaren.

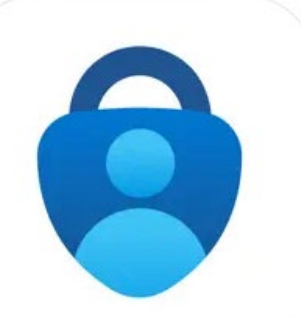

Microsoft Authenticator (4+) Skyddar din online-identitet Microsoft Corporation #2 i Produktivitet \*\*\*\*\* 4,6 + 11,6 tn betyg

Du hittar den i AppStore om du använder iPhone (iOS 15.0 eller senare), iPad (iPadOS 15.0 eller senare) eller iPod touch (iOS 15.0 eller senare). Du hittar den i Google Play Butik om använder en Androidtelefon eller -androidsurfplatta (8.0 och senare).

## Så konfigurerar du Microsoft Authenticator

- 1. Öppna Microsoft Authenticator i din mobila enhet.
- 2. Klicka på "+" i övre högra hörnet och lägg till "arbets- eller skolkonto".

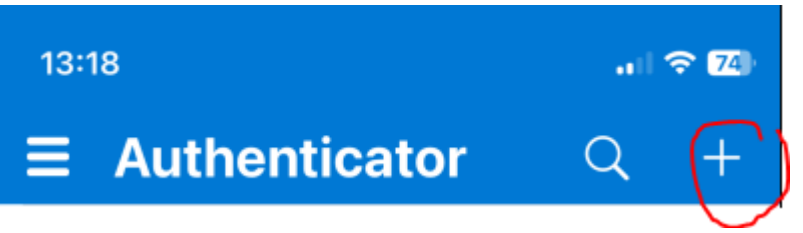

3. Välj "Arbets- eller skolkontor och skriv in dina inloggningsuppgifter: fornamn.efternamn@hyresgastforeningen.org

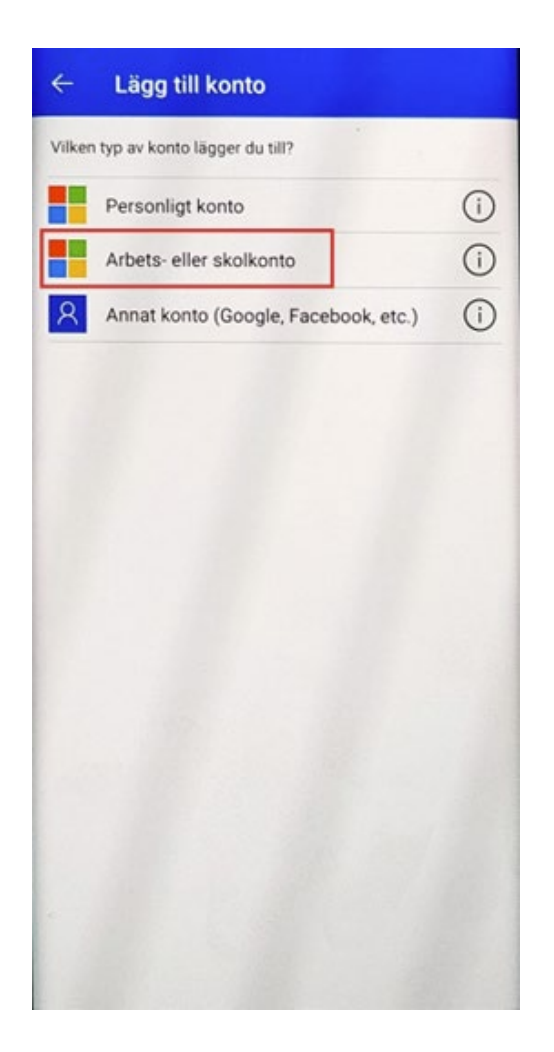

- 4. Om det här är första gången du loggar in klickar du på "Logga in". Då kommer du få frågan om att byta ditt tillfälliga lösenord i detta skede. Byt det till ett starkt lösenord du kommer komma ihåg.
- 5. Om du loggar in för att konfigurera appen till ditt konto väljer du "Skanna QR-kod" och skannar QR-koden som visas i din webbläsare i datorn.

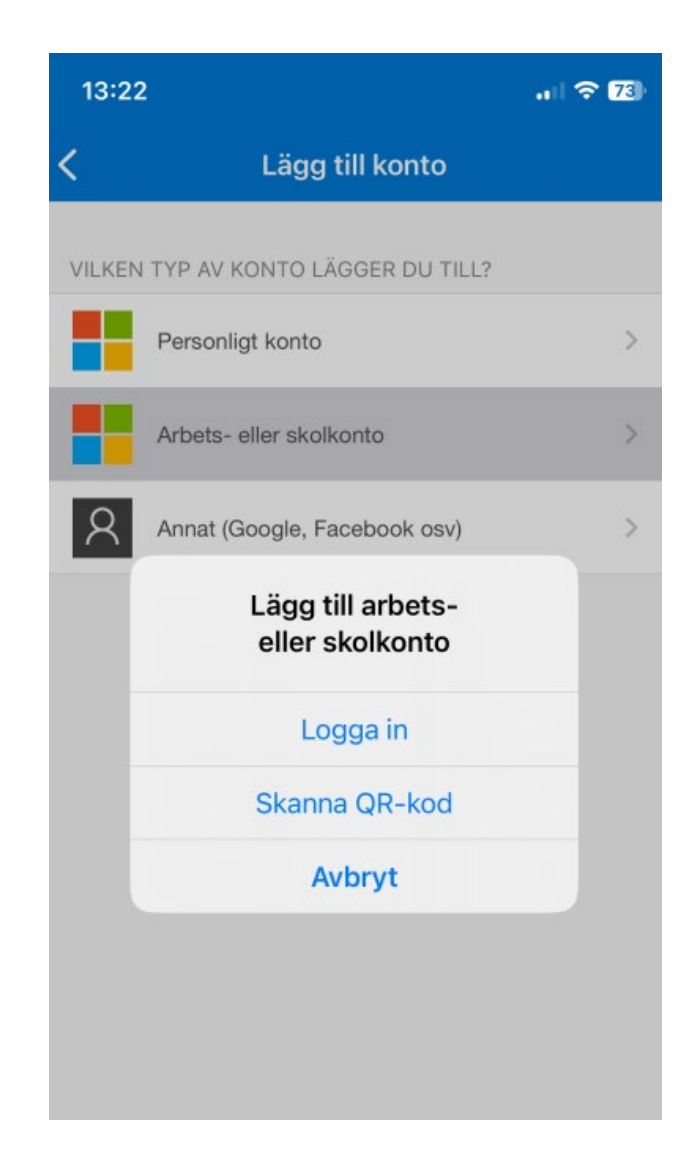

6. Klicka på "Nästa" när Microsoft ber om det. Detta är ett viktigt steg eftersom du då kommer konfigurera ditt konto för säker inloggning. Om du inte gör det kommer ditt konto sluta fungera efter tretton dagar.

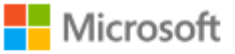

@hf24.onmicrosoft.com

## Åtgärd krävs

Standardinställningarna för säkerhet har aktiverats för att hålla din organisation säker. Ladda ned och konfigurera Microsoft Authenticator-appen för multifaktorautentisering genom att följa anvisningarna.

#### Använd ett annat konto

# Läs mer om standardinställningar för säkerhet

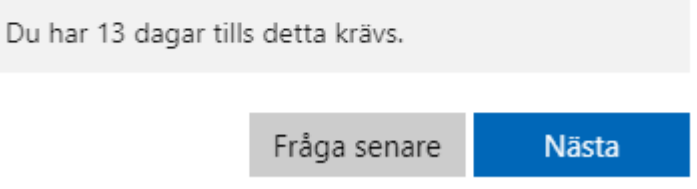

7. Du kommer få upp en fråga om att skydda ditt konto. Klicka då på "Nästa".

## Skydda ditt konto

## Microsoft Authenticator

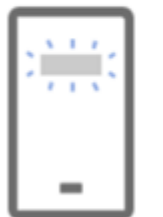

#### Konfigurera ditt konto

Tillåt meddelanden om du uppmanas till detta. Lägg sedan till ett konto och välj Arbete eller skola.

Bakåt Nästa

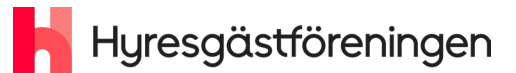

8. Skanna QR-koden med din telefon.

| icrosoft Authenticator<br>Skanna QR-koden<br>Skanna QR-koden med Microsoft Authenticator-appen. Då kopplas Microsoft<br>med ditt konto.<br>Når du har skannat QR-koden valjer du Nästa. | Authenticato | r-appen ihop  |
|----------------------------------------------------------------------------------------------------|--------------|---------------|
| Skanna QR-koden<br>Skanna QR-koden med Microsoft Authenticator-appen. Då kopplas Microsoft<br>med ditt konto.<br>Nar du har skannat QR-koden väljer du Nasta.                           | Authenticato | ir-appen ihop |
| Skanna QR-koden med Microsoft Authenticator-appen. Då kopplas Microsoft<br>med ditt konto.<br>När du har skannat QR-koden väljer du Nästa.                                              | Authenticato | r-appen ihop  |
| När du har skannat QR-koden väljer du Nästa.                                                                                                    |              |               |
|                                                                                                    |              |               |
|                                                                                                    |              |               |
| Går det inte att skanna avbildningen?                                                                                                    |              |               |
|                                                                                                    | Bakát        | Nästa         |

9. Skriv in siffrorna i telefonen och acceptera (61 i exemplet nedan).

| Your o                      | organization requires you to set up the following methods of proving who you are.                   |
|-----------------------------|----------------------------------------------------------------------------------------------------|
| Microsoft                   | t Authenticator<br>Let's try it out                                                                 |
| _                           | Approve the notification we're sending to your app by entering the number shown below.<br><b>61</b> |
| <u>l want to set up a c</u> | different method                                                                                    |

10. Klicka på "Nästa".

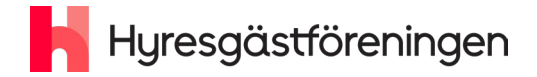

| Keep your account secure<br>Your organization requires you to set up the following methods of proving who you are. |
|----------------------------------------------------------------------------------------------------|
| Microsoft Authenticator                                                                                            |
| I want to set up a different method                                                                                |

11. Du har nu konfigurerat Microsoft Authenticator-appen. Bra jobbat!

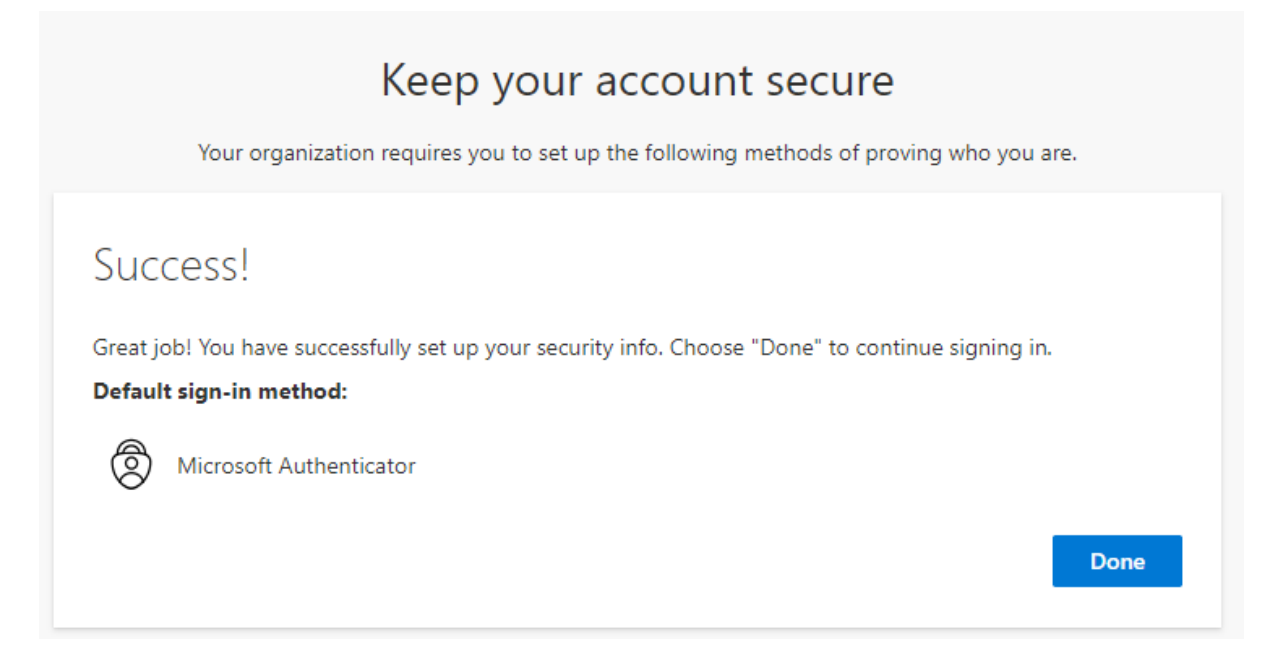

12. Nästa gång du loggar in behöver du bara bekräfta med appen.

#### Microsoft

@hf24.onmicrosoft.com

#### Godkänn begäran om inloggning

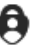

Öppna din Authenticator-app och det nummer som visas för inloggning.

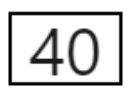

Kan du inte se några siffror i appen? Uppgradera till den senaste versionen.

Jag kan inte använda min Microsoft Authenticator-app just nu

Mer information

## Så loggar du in på mejlen första gången

1. Öppna en webbläsare och gå till https://outlook.com/hyresgastforeningen.org

Så fort du har konfigurerat Microsoft Authenticator får du en notis där om att du försöker logga in. Om du inte fått en notis där kommer du få en notis i webbläsaren om att du har en viss tid på dig att registrera dig.

2. Logga in med dina inloggningsuppgifter.

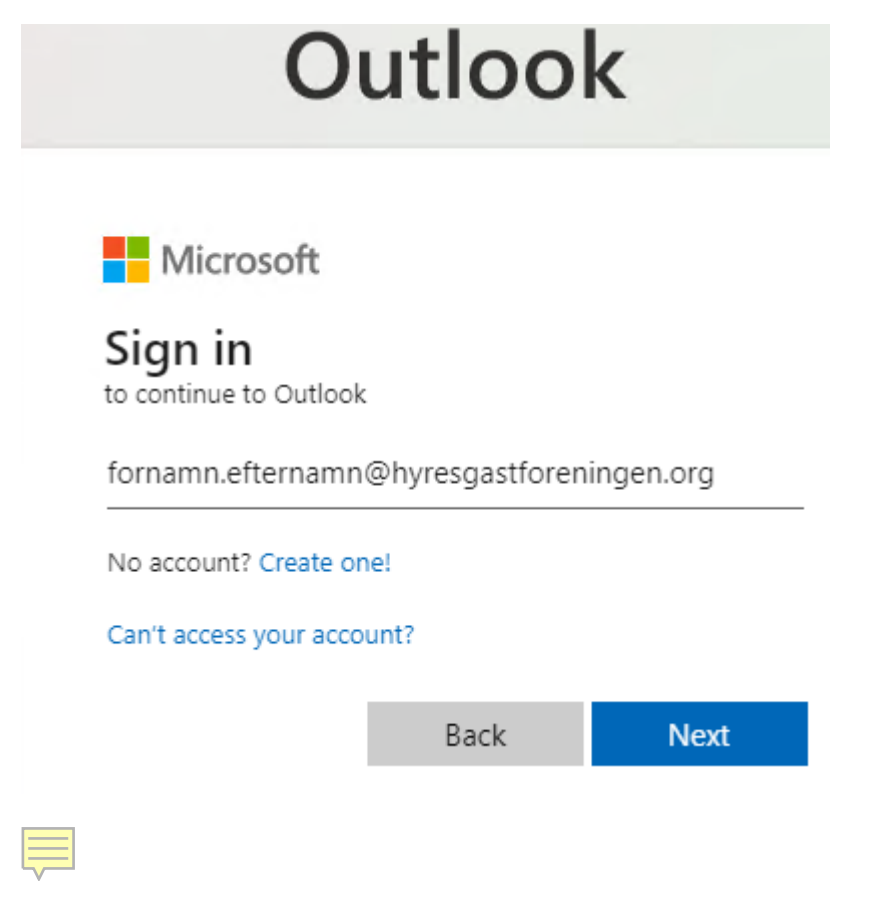

## Så öppnar du en delad epost/inkorg

- 1. När du är inloggad på ditt epost-konto i Outlook klickar du på ikonen högst upp i högra hörnet (den visar antingen dina initialer eller bild du valt).
- Reply

  Reply

  Reply

  Reply

  Reply

  Reply

  Reply

  Reply

  Reply

  Reply

  Reply

  Reply

  Reply

  Reply

  Reply

  Reply

  Reply

  Reply

  Reply

  Reply

  Reply

  Reply

  Reply

  Reply

  Reply

  Reply

  Reply

  Reply

  Reply

  Reply

  Reply

  Reply

  Reply

  Reply

  Reply

  Reply

  Reply

  Reply

  Reply

  Reply

  Reply

  Reply

  Reply

  Reply

  Reply

  Reply

  Reply

  Reply

  Reply

  Reply

  Reply

  Reply

Sign in with a different account

2. Klicka sedan på "Öppna en annan postlåda".

3. Skriv in namn eller e-postadress till din förenings delade postlåda, som exemplet visar, och välj din förenings delade postlåda. Om du inte har behörighet till den delade postlådan så hör av dig till din digitala regionala samordnare.

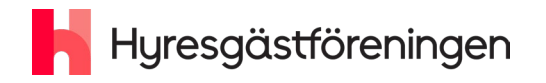

#### Open another mailbox

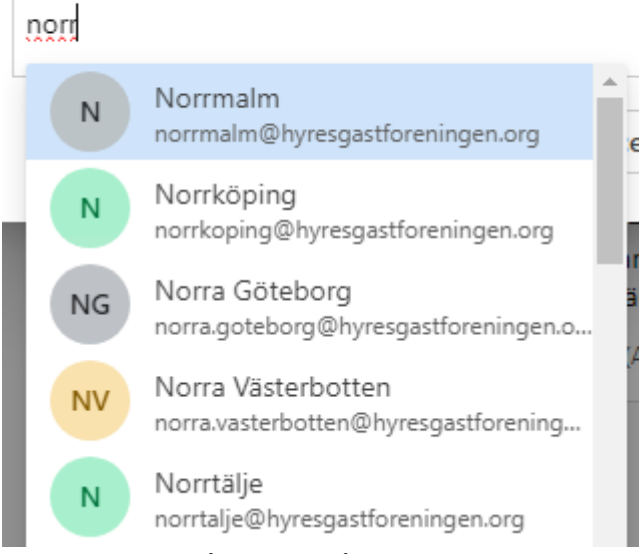

4. Klicka på öppna, så öppnas den delade postlådan i en ny flik i webbläsaren.

Tips! Spara en genväg till den delade postlådan. Annars måste du välja mellan din personliga och delade postlåda varje gång du öppnar den delade postlådan.

## Så kommer du in i Microsoft Teams

Teams för förtroendevalda finns tillgängligt från mitten av juni 2024.

- Klicka på "våfflan" med de nio prickarna högst upp i vänstra hörnet när du har loggat in i "Microsoft 365".
- 2. Välj Teams. Den öppnas då i en ny flik i din webbläsare.

Så här ser det ut i webbläsare:

|              |          |            |           |                    | Microsoft 365 $\rightarrow$ |
|--------------|----------|------------|-----------|--------------------|-----------------------------|
| $\backslash$ |          | Outlook    |           |                    |                             |
|              |          | - Home     | View Help | Apps               |                             |
|              | -        |            |           | Outlook            | OneDrive                    |
|              |          | 🖸 New mail | V 🛈 Delet | e 💟 Word           | Excel                       |
|              |          |            |           | PowerPoint         | N∎ OneNote                  |
|              | 89       | ✓ Folders  |           | SharePoint         | Teams                       |
|              |          | 🖂 Inbox    | 4         | Engage             |                             |
|              | <b>8</b> |            |           | Explore all your A | pps $\rightarrow$           |

Så här ser det ut i Teams:

## Hyresgästföreningen

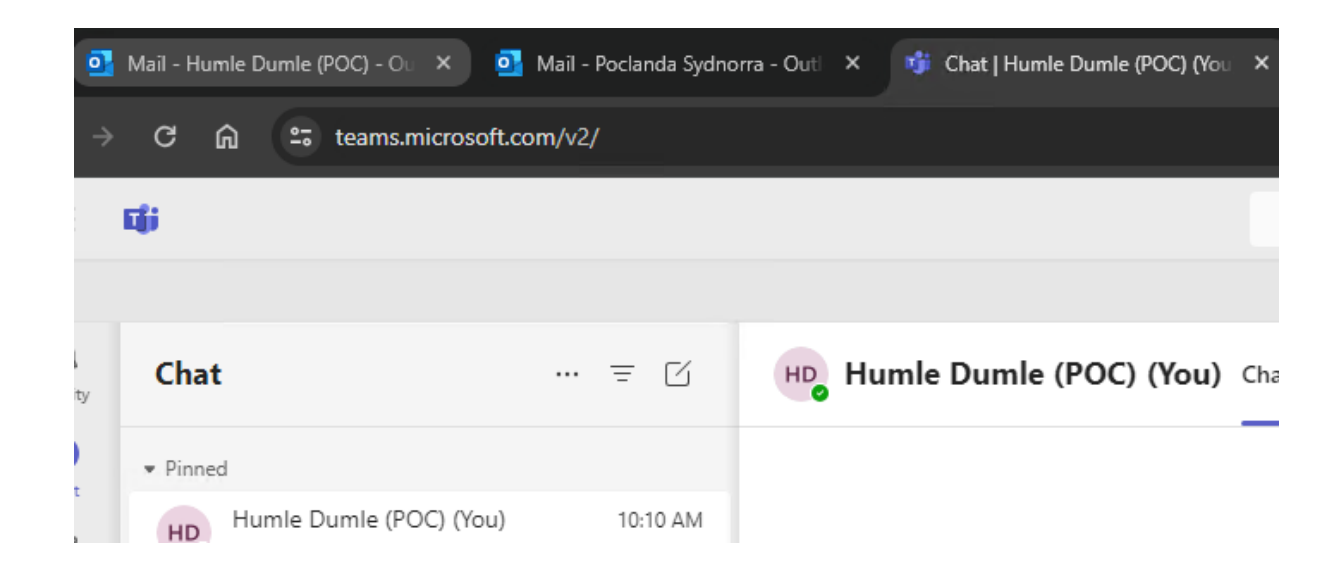

3. Klicka på "Teams" för att se vilket eller vilka team du har behörighet för. Till en början kommer du se två team här: ett generellt som alla förtroendevalda ser, och ett för den förening du tillhör.

|               | <b>L</b> ji          |     |           |                   |
|---------------|----------------------|-----|-----------|-------------------|
|               |                      |     |           |                   |
| ل<br>Activity | Teams                | ≡ + | 📙 General | Posts Files Notes |
| (=)<br>Chat   | 🗞 Discover           |     |           |                   |
| ()            | ▼ Your teams         |     |           |                   |
| Teams         | 🕨 📙 F - TestTeam10   |     |           |                   |
| Calendar      | 🕨 📕 🛛 F - TestTeam07 |     |           |                   |
| B             | 🕨 📙 F - TestTeam06   |     |           |                   |
| Calls         | 🕨 📕 RF - Poclanda    |     |           |                   |
| OneDrive      | F - TestTeam11       |     |           |                   |

## Så ändrar du ditt lösenord

- 1. Gå till <u>https://passwordreset.microsoftonline.com</u>
- 2. Fyll i ditt användarnamn och de krypterade tecknen i fältet, som på exemplet.

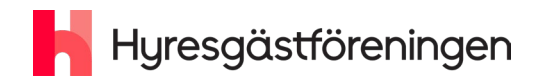

#### Microsoft

Get back into your account

Who are you?

To recover your account, begin by entering your email or username and the characters in the picture or audio below

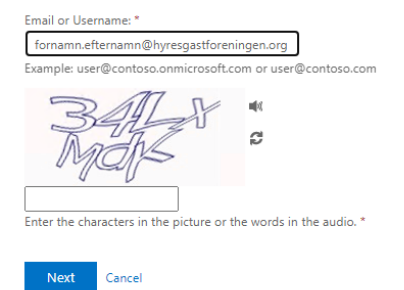

4. Försäkra dig om att de två sista siffrorna stämmer med ditt telefonnummer. Klicka sedan på "Nästa".

#### Microsoft

#### Get back into your account

verification step 1 > choose a new password

Please choose the contact method we should use for verification:

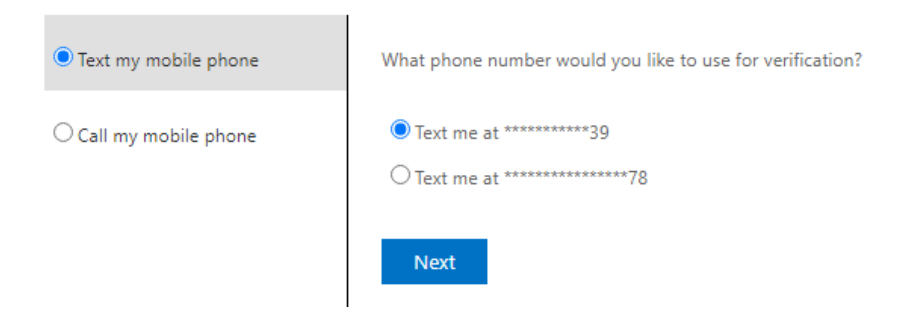

5. Verifiera ditt telefonnummer genom att skriva in hela telefonnumret.

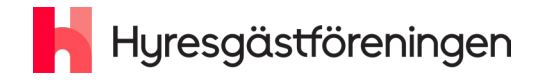

#### Get back into your account

verification step 1 > choose a new password

Please choose the contact method we should use for verification:

| • Text my mobile phone | In order to protect your account, we need you to enter your complete mobile |
|------------------------|-----------------------------------------------------------------------------|
| ○ Call my mobile phone | verification code which can be used to reset your password.                 |
|                        | Enter your phone number                                                     |
|                        | Text Back                                                                   |

6. Skriv in koden som du får till din mobiltelefon.

#### Microsoft

## Get back into your account

verification step 1 > choose a new password

Please choose the contact method we should use for verification:

| • Text my mobile phone          | We've sent you a text message containing a verification code to your pl | hor |
|---------------------------------|-------------------------------------------------------------------------|-----|
| $\bigcirc$ Call my mobile phone | 752625                                                                  |     |
|                                 | Next Try again Contact your administrator                               |     |

7. Välj ett nytt lösenord.

#### Microsoft

# Get back into your account

verification step 1 <> choose a new password

| * Enter new password:   |  |
|-------------------------|--|
| •••••                   |  |
| strong                  |  |
| * Confirm new password: |  |
|                         |  |
| Finish Cancel           |  |

8. Gå tillbaka till ditt konto genom att klicka på "Klicka hör".

### Microsoft

Get back into your account ✓ Your password has been reset

To sign in with your new password, click here.

Grattis! Du är nu säkert inloggad och kan börja använda din nya epost och den digitala mötesplatsen i Teams!